## Metoda čtverců v programu ArcGIS

1. nastavit stejný souřadnicový systém WGS 1984 UTM Zone 33N

2. nahrát vrstvu svého povodí a vrstvu srazkomerky\_final

3. spojit jednotlivá povodí pomocí funkce ArcToolbox – Data Management Tools – Generalization – Dissolve

4. ořezat vrstvu srážkoměrných stanic podle hranic povodí: Analysis Tools – Extract – Clip
5. nastavit pevné měřítko mapy na 1:1000 000 poklepáním pravého tlačítka myši na mapové
pole – Data Frame Properties – Data Frame – Extent – nastavit na Fixed Scale a u Scale
1:1000 000

|                                                 | Dat                                                      | a Frame Propertie                           | s     |        |                       |
|-------------------------------------------------|----------------------------------------------------------|---------------------------------------------|-------|--------|-----------------------|
| Feature Cache<br>General                        | Appetation Grou<br>Data Frame                            | Lips Extent Indicators<br>Coordinate System | Frame | Size a | and Position<br>Grids |
| Extent<br>Fixed Scale<br>Scale<br>1:1 000       | 000                                                      | <b>v</b>                                    |       |        |                       |
| Extent Used I<br>Extent of<br>Other:<br>Specify | By Full Extent Comr<br>data in all layers (D<br>/ Extent | nand<br>Default)                            |       |        |                       |
| Clip Options<br>No Clipping                     |                                                          | ~                                           |       |        |                       |
| Exclude La                                      | ayers<br>s and Graticules                                | Border:                                     |       |        | >                     |
|                                                 |                                                          |                                             |       |        |                       |
|                                                 |                                                          |                                             |       |        |                       |

6. změnit značky srážkoměrných stanic a zrušit barevnou výplň povodí

7. zkopírovat do atributové tabulky srážkoměrných stanic průměrné úhrny ročních srážek; úhrny zobrazit přes *Label Featues* a přes *Convert Labels to Annotation* upravit hodnoty ročních úhrnů tak, aby se jednotlivé hodnoty nepřekrývaly

8. vytvořit čtvercovou síť o straně 1 cm pomocí *ArcToolbox - Data Management Tools – Feature Class – Create Fishnet; do Output Feature Classes* zadejte název čtvercové sítě, v *Template Extent* vyberte *Same as layer* a název vašeho povodí, *Cell Size Width* a *Cell Size Height* zadejte hodnotu 10500, *Number of Rows* a *Number of Columns* záleží na velikosti

povodí, je třeba vyzkoušet; odškrtnout možnost *Create Label Points* (optional) a v *Geometry Type* zvolit *POLYGON* a dát OK.

Síť se vytváří z levého dolního rohu směrem na SV. Nastavení platí pouze pro měřítko 1:1000 000!

| 5                                    | Create            | Fishnet        | -                | . 🗆      | × |
|--------------------------------------|-------------------|----------------|------------------|----------|---|
| Output Feature Class                 |                   |                |                  |          | ~ |
| F:\20076 Meteorologie a klimatologie | Seminární práce ( | GIS_pokusy\fis | shnet_povodi.shp | 2        |   |
| Template Extent (optional)           |                   |                |                  |          |   |
| Same as layer povodi_dissolve        |                   |                |                  | × 🖻      |   |
|                                      | Тор               |                |                  |          |   |
|                                      | 551               | 5257,000000    |                  |          |   |
| Left                                 |                   |                | Right            |          |   |
| 3568865,000000                       |                   |                | 3667939,0000     | 00       |   |
| ·                                    | Bottom            |                |                  |          |   |
|                                      | 5389183,500000    |                | Clea             | ar       |   |
| Fishnet Origin Coordinate            |                   |                |                  |          |   |
| X Coordinate                         |                   | Y Coordinate   | 2                |          |   |
|                                      | 3568865           |                | 5389183,49       | 99999999 |   |
| Y-Axis Coordinate                    |                   |                |                  |          |   |
| X Coordinate                         |                   | Y Coordinate   | 2                |          | _ |
|                                      | 3568865           |                | 5389193,49       | 99999999 |   |

|                                       | Create  | e Fishnet    |              | _ 🗆           | x   |
|---------------------------------------|---------|--------------|--------------|---------------|-----|
|                                       | 3568865 |              | 53891        | 83,4999999999 |     |
| Y-Axis Coordinate                     |         |              |              |               | ^   |
| X Coordinate                          |         | Y Coordinate |              |               | _   |
|                                       | 3568865 |              | 53891        | 93,499999999  |     |
| Cell Size Width                       |         |              |              | $\sim$        |     |
|                                       |         |              |              | 10500         |     |
| Cell Size Height                      |         |              |              |               | 1   |
|                                       |         |              |              | 10500         | /   |
| Number of Rows                        |         |              |              | $\sim$        |     |
|                                       |         |              |              | 13            | 1   |
| Number of Columns                     |         |              |              |               |     |
|                                       |         |              |              | 10            |     |
| Opposite corner of Fishnet (optional) |         |              |              |               |     |
| X Coordinate                          |         | Y Coordinate |              |               |     |
|                                       |         |              |              |               |     |
| Consta Label Deinte (actional)        |         |              |              |               |     |
|                                       |         |              |              |               |     |
| Geometry Type (optional)              |         |              |              |               | . v |
| POLYGON                               |         |              |              | ×             |     |
|                                       |         |              |              | -             | _   |
|                                       | OK      | Cancel       | Environments | Show Help >   | >>  |

9. nakonec nastavit v Symbol Selector průhlednost sítě

A takhle to má vypadat 😊

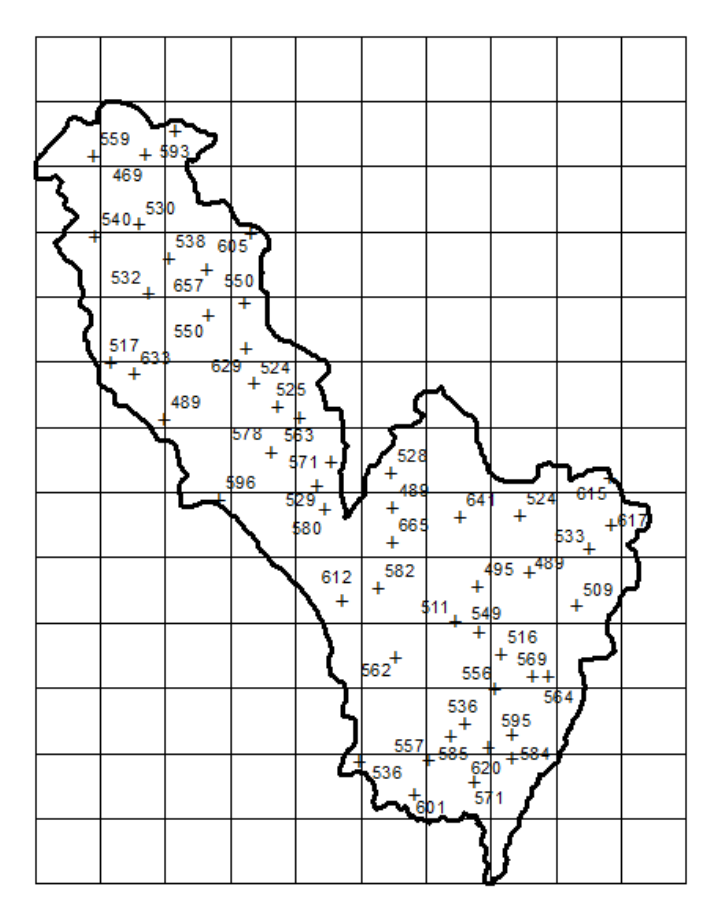

10. pomocí aplikace *Draw* v ArcGISu či v grafickém editoru (Gimp, Photoshop, Inkscape ...) dopsat dle zásad tvorby metody čtverců červenou barvou interpolované hodnoty